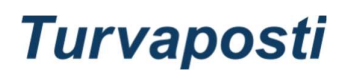

Secure message

## How to send a secure message to a Safe Mail user vuokraus@kodisto.fi:

Go to https://www.securedmail.eu/message/vuokraus@kodisto.fi?lang=en.

In the top field of the screen, enter your own e-mail address, which will receive the Safe Mail server to send you a confirmation request.

Enter your message and attach any attachment(s).

You can accept the password proposed for the message or change your own password. Submit your password to the recipient (vuokraus@kodisto.fi) by normal e-mail, NOT by SMS as suggested in the instructions.

Click on "Send".

You will receive a confirmation request from a secure email server to your email address, which you will need to confirm by clicking on the link in the message. **The message will only be sent to the recipient after this confirmation!**